# FusionWorks Transfer Existing Numbers Admin Guide

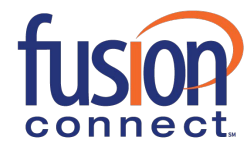

# USER GUIDE

## **Table of Contents**

| Transf | er Existing Numbers 1                  |
|--------|----------------------------------------|
| 1.     | Number Transfer Pre-Check 1            |
| 2.     | Select Site 2                          |
| 3.     | Add Accounts and Numbers 2             |
| 4.     | Telephone Number Porting Eligibility 5 |
| 5.     | Replace or Reserve Telephone Numbers 5 |
| 6.     | Sign Porting Documents 7               |
| 7.     | Transfer Order Summary9                |

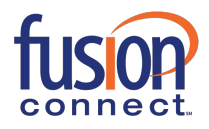

## **Transfer Existing Numbers**

To transfer your existing telephone numbers from your current provider to Fusion Connect click on the Transfer Now button. You'll find this button on the Orders page and on the Voice Services page. The following describes the Number Transfer process.

To get started:

- 1. Log in to the Fusion Connect Customer Portal (https://my.fusionconnect.com)
- 2. Click Voice under Services
- 3. Click Transfer Now (Transfer Existing Numbers)
- 4. Follow the steps below

## 1. Number Transfer Pre-Check

In this step you are required to answer few questions to identify reasons that your current service provider could reject your transfer request.

## **Transfer Phone Numbers**

#### STEP 1 of 7 : Number Transfer Pre-Check

· Complete this step to identify reasons that your current service provider could reject your transfer request.

· All fields are required.

| Please select the appropriate answers below.                       |       |      |
|--------------------------------------------------------------------|-------|------|
| 1. Are any of the numbers you wish to transfer inactive?           | O Yes | ○ No |
| 2. Are any of the numbers you wish to transfer used for DSL?       | • Yes | ○ No |
| 3. Do you have any open orders with your current service provider? | O Yes | ○ No |
| 4. Have your Fusion Voice services been installed?                 | O Yes | ○ No |

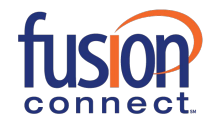

## 2. Select Site

In this step you are required to select site to which you wish to transfer your existing telephone numbers. You may search a site or sort table by column headings.

| TEP 2 d            | of 7 : Select Site                                          |                                   |                      |                   |                 |               |          |    |            |
|--------------------|-------------------------------------------------------------|-----------------------------------|----------------------|-------------------|-----------------|---------------|----------|----|------------|
| Select             | the site where you would I                                  | ke to transfer number             | s and click the Cont | inue button.      |                 |               |          |    |            |
| Sort by<br>Use the | / clicking any column head<br>e scroll bar or search filter | ing.<br>to find a particular site | 9.                   |                   |                 |               |          |    |            |
| lf you h           | nave questions or experient                                 | e any issues transfer             | ring your numbers, p | please call custo | omer support at | 888-831-4997. |          |    |            |
|                    |                                                             |                                   |                      |                   |                 |               |          |    | Search:    |
| elect              | Site Name                                                   | Site ID                           | Street Address       |                   | City            | State         | Zip      |    |            |
|                    |                                                             |                                   | 1000000              | 2510 Zankov       | r Dd            |               | San Jose | CA |            |
| )                  | Site 2888743                                                |                                   | 2888743              | 2010 Zalike       | i Ku            |               |          |    | 95131-1127 |

## 3. Add Accounts and Numbers

In this step you are required to enter your account information with your current provider and specify which numbers you wish to transfer by clicking **Add Account** link. You may enter local numbers as well as Toll Free numbers. You may enter number ranges as well as individual numbers which are not part of any range. You may also add multiple provider accounts with multiple current providers if needed.

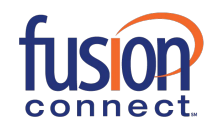

Home » Orders » Transfer Phone Numbers

## **Transfer Phone Numbers**

#### STEP 3 of 7 : Add Accounts and Numbers

Click the "Add Account" link to select accounts that you would like to transfer phone numbers from. You may find it helpful to reference your most recent invoice.
Fields marked with an with asterisk(\*) are required.

| tem No. | Account Number | Provider Name | Action               |
|---------|----------------|---------------|----------------------|
| 1       | 654123789      | AT&T          | Edit I <u>Remove</u> |
| 2       | 457896512      | Verizon       | Edit I Remove        |
|         |                | Add Account   |                      |

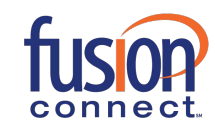

Home » Orders » Transfer Phone Numbers

## **Transfer Phone Numbers**

#### STEP 3 of 7 : Add Accounts and Numbers

Click the "Add Account" link to select accounts that you would like to transfer phone numbers from. You may find it helpful to reference your most recent invoice.
 Fields marked with an with asterisk(\*) are required.

You will need to complete a separate form for each account that you would like to transfer telephone numbers from.

| Item No.                            | Account Number                    |                                 | Provider Name                         |                          | Action                          |
|-------------------------------------|-----------------------------------|---------------------------------|---------------------------------------|--------------------------|---------------------------------|
| 1                                   | 654123789                         |                                 | AT&T                                  | 1                        | Edit I Remove                   |
| 2                                   | 457896512                         | -                               | Verizon                               | ]                        | Edit I Remove                   |
|                                     |                                   | L                               | Add Account                           |                          |                                 |
| Enter Account Details               |                                   |                                 |                                       |                          |                                 |
| Provider Name*:                     | XYZ TELECOM                       | ]                               |                                       |                          |                                 |
| Account Number*:                    | 4578124589                        | Billing Telephone Num           | ber(BTN): 206-902-1000                |                          |                                 |
| Enter information for the per       | son authorized to make chang      | es to this account.             |                                       |                          |                                 |
| Name* : First Nam                   | JOHN                              | Last Name DOE                   |                                       |                          |                                 |
| Job Title*:                         | MANAGER                           |                                 |                                       |                          |                                 |
| Phone* :                            | 206-902-1005                      | ]                               |                                       |                          |                                 |
| Enter the following informat        | ion as it appears on your invol   | ce for this account.            |                                       |                          |                                 |
| Company Name* :                     | ABC CORP.                         |                                 |                                       |                          |                                 |
| Service Delivery Address:*          | •                                 |                                 |                                       |                          |                                 |
| Street Number                       | 1201                              |                                 |                                       |                          |                                 |
| Pre-Direction:                      | al: Select 🔻 Street:* WES         | STERN                           | Suffix/ Type: AVE                     | Post-Directional:        | Select V                        |
| Roor                                | n: Eleer                          | Building                        |                                       | Unit Value: 700          |                                 |
| City                                | * 0                               | Zi o lat sere                   |                                       |                          |                                 |
| ony                                 | SEATTILE State: WA                | Zip Code:* 9810                 |                                       |                          |                                 |
| Invoice Delivery Address: * @       |                                   | Same as Service Delivery Addres | s                                     |                          |                                 |
| Street Number                       | 1201                              |                                 |                                       |                          |                                 |
| Pre-Direction:                      | al: Select <b>v</b> Street:* WES  | STERN                           | Suffix/ Type: AVE                     | Post-Directional:        | Select T                        |
| Roor                                | n: Eloor:                         | Building                        | Unit: Ø STF V                         | Unit Value: 700          |                                 |
| City                                |                                   | 7 7 0 dut 0040                  |                                       |                          |                                 |
|                                     | SEATTILE State. WA                | • Zip Code. 9810                | !                                     |                          |                                 |
| Enter telephone numbers the button. | at you wish to transfer from this | account. You can enter local    | US Numbers or Toll Free Numbers. Once | e you are done, click th | e Save button and then Continue |
| Number Range:                       |                                   |                                 |                                       |                          |                                 |
|                                     |                                   | From 206-9                      | 02-8000 To 206-902-8050               | Edit   Remove            |                                 |
|                                     |                                   | From 206-9                      | 02-9000 To 206-902-9050               | Edit   Remove            |                                 |
|                                     |                                   | Add Range                       |                                       |                          |                                 |
| Individual Number:                  |                                   | 206                             | -902-7456 Edit   Remove               |                          |                                 |
|                                     |                                   | 800                             | -457-1254 Edit   Demove               |                          |                                 |
|                                     |                                   | Add Number                      |                                       |                          |                                 |
|                                     |                                   |                                 |                                       |                          |                                 |
|                                     |                                   | Car                             | icel   Save                           |                          |                                 |
| < <u>Go Back</u>                    |                                   |                                 |                                       | Save F                   | or Later   Cancel   Continue    |

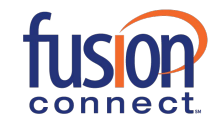

## 4. Telephone Number Porting Eligibility

In case you entered numbers which are ineligible for transfer (porting) such numbers are displayed in this step for you to take note of. You are then required to either edit such numbers in case you entered those numbers incorrectly in previous step or delete them from the transfer request. Once edited and saved such numbers will be revalidated for porting eligibility.

| Home » Orders » Transfer                                      | r Phone Numbers                                       |                                                                                                    |  |  |  |  |
|---------------------------------------------------------------|-------------------------------------------------------|----------------------------------------------------------------------------------------------------|--|--|--|--|
| Transfer Ph                                                   | none Nu                                               | mbers                                                                                                    |  |  |  |  |
| STEP 4 of 7 : Telephon                                        | STEP 4 of 7 : Telephone Number Porting Eligibility    |                                                                                                    |  |  |  |  |
| The following numbers are no<br>click "Delete" or select "Ren | ot eligible for transfer t<br>nove All" to delete all | o Fusion To correct a mis-typed number, click "Edit". When you are done editing, click the Save link. To remove an ineligible number from the transfer order, neligible numbers from the transfer request. Once you are done making any necessary changes, click "Continue". |  |  |  |  |
| Provider Name: AT&T   P                                       | Porting Account Num                                   | ber: 123456789                                                                                                    |  |  |  |  |
| Ineligible Numbers                                            | Action(s)                                             |                                                                                                    |  |  |  |  |
| 769-450-0596                                                  | Edit Delete                                           |                                                                                                    |  |  |  |  |
|                                                               |                                                       |                                                                                                    |  |  |  |  |
| Remove All Numbers                                            |                                                       |                                                                                                    |  |  |  |  |
| < <u>Go Back</u>                                              |                                                       | Save For Later   Cancel   Continue                                                                                                    |  |  |  |  |

## 5. Replace or Reserve Telephone Numbers

In this step you are required select action that you wish to perform on each individual number and the range(s) that you wish to transfer. Since all numbers within a range are also listed as individual numbers, you may also selectively choose individual numbers from a range to perform certain action. You may use numbers you are transferring from your current provider to replace Fusion Connect- provided numbers, reserve transferred numbers for future use (growth reserve); or provision them as New DID (Direct Inward Dialing) numbers or Enhanced DID numbers based on your type of voice service.

**Please Note:** There is a cost for some actions to be performed on the transferred numbers, thus when selected it will display a summary of fees below.

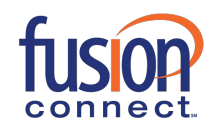

Home » Orders » Transfer Phone Numbers

## **Transfer Phone Numbers**

#### STEP 5 of 7 : Replace or Reserve Telephone Numbers

- In this step, you may use numbers you are transferring from your current provider to replace Fusion provided numbers, reserve transferred numbers for future use, or provision them as Direct Inward Dialing (DID)/ Enhanced DID numbers.
- If you have entered a range of numbers, you may divide the range into smaller sets of ranges and assign separate actions to each set. Or you may select an individual number from a range to perform the
  desired action indicated in the drop down menu.
- There is a cost for provisioning transferred numbers as new DID/ Enhanced DID numbers and for saving them as growth reserve numbers. You will see a summary of fees below once you click the Done button.
- Please make your selections below and click the Done button.

|                          | ed                                    |                              |        | Select an Action             | Select all Option                                            |                               |  |
|--------------------------|---------------------------------------|------------------------------|--------|------------------------------|--------------------------------------------------------------|-------------------------------|--|
| 1 Provider Nan           | ne: AT&T Account Number: 123456789    |                              |        |                              |                                                              |                               |  |
| Number Range:            | 206-902-1000 V to 206-902-1050 V      | Remove                       |        | Add To Growth Reserved N 🔻 🎱 | Add To Growth Reserved Numbers                               |                               |  |
|                          | 206-902-2000 V to 206-902-2025 V      | Remove                       |        | Provision as New Enhance 🔻 🎱 | Provision as New Enhanced DID                                |                               |  |
|                          | Add additional ranges                 |                              |        |                              |                                                              |                               |  |
| ndividual Number:        | 206-902-3001 • Remove                 |                              |        | Replace an Existing Numb     | 206-701-9671                                                 | •                             |  |
|                          | 800-456-7892 Remove                   | 800-456-7892 <b>T</b> Remove |        |                              | Add To Growth Reserved Numbers                               |                               |  |
|                          | Add additional numbers                |                              |        |                              |                                                              |                               |  |
| 2 Provider Nan           | ne: VERIZON Account Number: 98765432  | 1                            |        |                              |                                                              |                               |  |
| Number Range:            | 206-902-4000 V to 206-902-4025 V      | Remove                       |        | Provision as New Enhance 🔻 🎱 | Provision as New Enhanced                                    | Provision as New Enhanced DID |  |
|                          | Add additional ranges                 |                              |        |                              |                                                              |                               |  |
| ndividual Number:        | 206-902-7001 • Remove                 | 206-902-7001 V Remove        |        |                              | 206-743-9021                                                 | •                             |  |
|                          | Add additional numbers                | N                            |        |                              | Select<br>206-701-9671                                       |                               |  |
|                          |                                       |                              |        |                              | 206-743-9021<br>206-743-9021<br>206-743-9022<br>206-743-9023 | Done                          |  |
| lumbers saved for Grov   | wth Reserve, New DID and Enhanced DID |                              |        |                              | 206-743-9024<br>206-743-9030                                 |                               |  |
|                          |                                       | Qty One Time Charges         |        | Time Charges                 | M 206-743-9052<br>206-905-4659                               |                               |  |
| Growth Reserve Numbe     | rs                                    |                              |        |                              | 206-973-2130<br>425-483-3333                                 |                               |  |
| 206-902-1000 to 206-902- | 1050                                  | 51                           | \$0.00 |                              | \$ 703-939-9281                                              |                               |  |
| 300-456-7892             |                                       | 1                            | \$0.00 |                              | \$1.00                                                       |                               |  |
| Enhanced DID Numbers     |                                       |                              |        |                              |                                                              |                               |  |
| 206-902-2000 to 206-902- | 2025                                  | 26                           | \$52.0 | 0                            | \$13.00                                                      |                               |  |
| 206-902-4000 to 206-902- | 4025                                  | 26                           | \$52.0 | 0                            | \$13.00                                                      |                               |  |
|                          | Order Total:                          | 104                          | \$104. | 00                           | \$78.00                                                      |                               |  |

fusion

## 6. Sign Porting Documents

In this step you are required to provide signed porting documents i.e. Letter of Authorization (LOA) for local numbers and Responsible Organization (RESPORG) for Toll Free numbers for your current provider account by clicking corresponding **Complete Now** link. You may select a digital signature style or draw your real signature to digitally sign these documents for each individual provider account after accepting Terms and Conditions for using digital signatures to sign documents online. Once documents are signed for an account, the porting document status for that account would change to **Complete.** You may also click *Edit* to upload latest invoice in pdf format (if available) for a current provider account as supporting document which helps Fusion Connect expedite your number transfer request in case of discrepancies between the signed document(s) and your current provider's records.

| STEP 6 of 7 : Si                                                        | gn Porting Documents                                                                                                    |                                                                                                    |                                                                                                 |              |
|-------------------------------------------------------------------------|----------------------------------------------------------------------------------------------------|----------------------------------------------------------------------------------------------------|-------------------------------------------------------------------------------------------------|--------------|
| <ul> <li>Your current prov</li> <li>Click the "Completed" st</li> </ul> | rider requires a signed authorization to relea<br>ete Now" link to complete this step.<br>tatus in the Porting Document Status colum | ase your numbers.<br>nn indicates that you have successfully uploaded                                                      | signed documents for that account.                                                              |              |
| Please Note: Fusio<br>Number transfer is regu                           | on makes every effort to transfer your numbers as<br>lated by the Federal Communications Commission                                  | quickly as possible. Our success is dependent on the time (FCC). Please visit the FCC's Web site <u>www.fcc.gov</u> for mo | ly release of your numbers from your current provider.<br>re information on number portability. |              |
| tem No.                                                                 | Account Number                                                                                                    | Provider Name                                                                                                    | Porting Document Status                                                                         |              |
|                                                                         | 789456123                                                                                                    | ABC Corp                                                                                                    | Complete Now                                                                                    |              |
|                                                                         | PLEASE                                                                                                    |                                                                                                    | S WITH YOUR CURRENT SERVICE PROVIDER ON TH                                                      | IS           |
|                                                                         | PLEASE                                                                                                    | O NOT PLACE ANY NEW SERVICE ORDERS                                                                                         | S WITH YOUR CURRENT SERVICE PROVIDER ON TH                                                      | IS           |
|                                                                         | PLEASE                                                                                                    | Q Q O<br>DO NOT PLACE ANY NEW SERVICE ORDER:<br>ACCOUNT, AS THIS WILL CAUSE A                                              | S WITH YOUR CURRENT SERVICE PROVIDER ON TH<br>DELAY IN PORTING YOUR NUMBERS.                    | IS           |
|                                                                         | PLEASE                                                                                                    | Q Q O                                                                                                    | S WITH YOUR CURRENT SERVICE PROVIDER ON TH<br>DELAY IN PORTING YOUR NUMBERS.                    | IS           |
|                                                                         | PLEASE<br>Distormer Sig<br>Sign                                                                                                    | Q Q O                                                                                                    | S WITH YOUR CURRENT SERVICE PROVIDER ON TH<br>DELAY IN PORTING YOUR NUMBERS.                    | is           |
|                                                                         | PLEASE                                                                                                    | O NOT PLACE ANY NEW SERVICE ORDER:<br>ACCOUNT, AS THIS WILL CAUSE A I<br>Ignature                                          | S WITH YOUR CURRENT SERVICE PROVIDER ON TH<br>DELAY IN PORTING YOUR NUMBERS.                    | IS           |
|                                                                         | Sign Customer Sign<br>Sign Pinted Nam<br>Job Title:                                                                                  | O NOT PLACE ANY NEW SERVICE ORDER:<br>ACCOUNT, AS THIS WILL CAUSE A I                                                      | S WITH YOUR CURRENT SERVICE PROVIDER ON TH<br>DELAY IN PORTING YOUR NUMBERS.                    | IS           |
|                                                                         | PLEASE<br>SIGN<br>SIGN<br>Printed Name<br>Job Title:<br>Date:                                                                        | Q     Q     Q     O                                                                                                    | S WITH YOUR CURRENT SERVICE PROVIDER ON TH<br>DELAY IN PORTING YOUR NUMBERS.                    | IS           |
|                                                                         | PLEASE                                                                                                    | Corp_789456123 pdf                                                                                                    | S WITH YOUR CURRENT SERVICE PROVIDER ON TH<br>DELAY IN PORTING YOUR NUMBERS.                    | IS<br>1 of 2 |

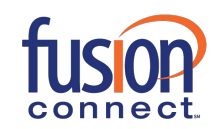

# USER GUIDE

| onnin you name, muais, and signature.                                                                                                    |                                                                                                    |
|----------------------------------------------------------------------------------------------------|----------------------------------------------------------------------------------------------------|
| uli Name                                                                                                    | Initials                                                                                                    |
| est1 user                                                                                                    | TU                                                                                                    |
| tust user<br>ccac32c62E7246A                                                                                                    | Change Style                                                                                                    |
| y clicking Adopt and Sign, I agree that the signature and initials will be<br>urposes when I (or my agent) use them on documents, including legal | the electronic representation of my signature and initials for all<br>ly binding contracts - just the same as a pen-and-paper signature |

| Transfer                                        | Phone Numbers                                                                                                    |                                                                                                    | Customer Si                                                                                                    | ignature                                                                                                    |               |
|-------------------------------------------------|----------------------------------------------------------------------------------------------------|----------------------------------------------------------------------------------------------------|----------------------------------------------------------------------------------------------------|----------------------------------------------------------------------------------------------------|---------------|
| • Your current provi                            | gn Porting Documents<br>der requires a signed authorization to release your<br>te Now" link to comolete this step.                     | numbers.                                                                                                    | Printed Nam<br>Job Title:                                                                                                    | PM                                                                                                    |               |
| <ul> <li>A "Completed" state</li> </ul>         | atus in the Porting Document Status column indica                                                                                      | ates that you have successfully uploaded signed                                                                                                    | d documents fo Date:                                                                                                    | 02/17/2015                                                                                                    |               |
| Please Note: MegaPa<br>Number transfer is regul | th makes every effort to transfer your numbers as quickly a<br>ated by the Federal Communications Commission (FCC). P                  | is possible. Our success is dependent on the timely relea<br>ease visit the FCC's Web site <u>www.fcc.gov</u> for more infor                                                                                                    | se of the mbers from your current provider mation ber portability.                                                                                                    | ÷.                                                                                                    |               |
| Item No.                                        | Account Number                                                                                                    | Provider Name                                                                                                    | Porting Document S                                                                                                    | tatus                                                                                                    |               |
| 1                                               | 789456123                                                                                                    | ABC Corp                                                                                                    | Complete Now                                                                                                    |                                                                                                    |               |
|                                                 | I attest under penalty of taw an<br>service numbers listed above,<br>subscriber with regards to the<br>service with my existing carrie | d as an authorized representative, of the<br>The Customer body and the second second sec | SU2-332 I<br>the Customer that the Customer is the exclusive end-us<br>mitation, authorized, fraudulent or misappropriated) of<br>his request for a Resp Org change does not constitu<br>for notifying my existing carrier(s) of any intention to c | er subscriber of the Toll Free<br>I traffic of any other end-user<br>te an order for disconnect of<br>disconnect and/or change my |               |
|                                                 | Tol Free service after designation                                                                                                    | 9<br>Bing the above as my Resp Org for the Toll Free numbers listed ab                                                                                                    | na naming ny saang anna (aj arang ana ang ang ang ang ang ang ang ang                                                                                                    | neeermeet unarot enunge my                                                                                                    |               |
|                                                 | Printed Name: NIT<br>Job Title: PM                                                                                                    | IN POSWAL                                                                                                    |                                                                                                    |                                                                                                    |               |
|                                                 | Date: 02/                                                                                                    | 17/2015                                                                                                    |                                                                                                    |                                                                                                    |               |
|                                                 | LOA_RESPORG_ABCCorp_78                                                                                                    | 9456123.pdf                                                                                                    |                                                                                                    | 2 0 2                                                                                                    | -             |
| Done! Click Fin                                 | ish to send the completed document.                                                                                                    |                                                                                                    |                                                                                                    | FINISH OTHER ACTI                                                                                                    | ONS +         |
| DocuSign                                        |                                                                                                    |                                                                                                    | English ( 5) 🔻                                                                                                    | Terms Of Use & Privacy + Copyright © 2014                                                                                         | DocuSign Inc. |
| B. Provide Support                              | ing Documents (Optional)                                                                                                    |                                                                                                    |                                                                                                    |                                                                                                    |               |

| Transfer I                                                               | Phone Numbers                                                                                                    |                                                                     |                               |  |
|--------------------------------------------------------------------------|----------------------------------------------------------------------------------------------------|---------------------------------------------------------------------|-------------------------------|--|
| STEP 6 of 7 : Sign                                                       | Porting Documents                                                                                                    |                                                                     |                               |  |
| Your current provider     Click the "Complete I     A "Completed" status | r requires a signed authorization to release y<br>Now" link to complete this step.<br>s in the Porting Document Status column in<br>makes every effort to transfer your numbers as quick | our numbers.<br>dicates that you have successfully uploaded signe-  | d documents for that account. |  |
| Number transfer is regulated                                             | d by the Federal Communications Commission (FCC                                                                                                    | ). Please visit the FCC's Web site <u>www.fcc.gov</u> for more info | mation on number portability. |  |
| Item No.                                                                 | Account Number                                                                                                    | Provider Name                                                       | Porting Document Status       |  |
| 1                                                                        | 789456123                                                                                                    | ABC Corp                                                            | Complete 🖌 Edit               |  |

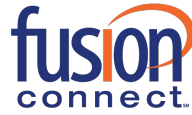

## 7. Transfer Order Summary

In this step you may review the number transfer (porting) request summary and specify a reasonable date for number transfer along with any special instructions that you may want to specify. After accepting terms and conditions you may submit the transfer order.

| lome » Orders » Transfer Phone Numbers                                                                                                    |                                                                                                    |                                                                                                    |                                                                                                    |  |  |  |
|----------------------------------------------------------------------------------------------------|----------------------------------------------------------------------------------------------------|----------------------------------------------------------------------------------------------------|----------------------------------------------------------------------------------------------------|--|--|--|
| Transfer Phone Numbers                                                                                                    |                                                                                                    |                                                                                                    |                                                                                                    |  |  |  |
| STEP 7 of 7: Transfer Order Summary  Please review your number transfer order for accuracy.                                                                                                    |                                                                                                    |                                                                                                    |                                                                                                    |  |  |  |
| Please select a date for your numbers to be transferred. Allow at least 5 -6                                                                                                    | 5 business day:                                                                                                    | s.                                                                                                    |                                                                                                    |  |  |  |
| Numbers to be Transferred                                                                                                    |                                                                                                    |                                                                                                    |                                                                                                    |  |  |  |
| 1. Provider Name: AT&T                                                                                                    |                                                                                                    | Account Number: 123456789                                                                                                    |                                                                                                    |  |  |  |
| Number Range:                                                                                                    |                                                                                                    | 206-902-1000 to 206-902-1050                                                                                                    |                                                                                                    |  |  |  |
|                                                                                                    |                                                                                                    | 206-902-2000 to 206-902-2025                                                                                                    |                                                                                                    |  |  |  |
| Individual Number:                                                                                                    |                                                                                                    | 206-902-3001                                                                                                    |                                                                                                    |  |  |  |
|                                                                                                    |                                                                                                    | 800-456-7892                                                                                                    |                                                                                                    |  |  |  |
| 2. Provider Name: VERIZON                                                                                                    |                                                                                                    | Account Number: 987654321                                                                                                    |                                                                                                    |  |  |  |
| Number Range:                                                                                                    |                                                                                                    | 206-902-4000 to 206-902-4025                                                                                                    |                                                                                                    |  |  |  |
| Individual Number:                                                                                                    |                                                                                                    | 206-902-7001                                                                                                    |                                                                                                    |  |  |  |
| Numbers saved for Growth Reserve, New DID and Enhanced DID                                                                                                    |                                                                                                    |                                                                                                    |                                                                                                    |  |  |  |
|                                                                                                    | Qty                                                                                                    | One Time Charges                                                                                                    | Monthly Charges                                                                                                    |  |  |  |
| Growth Reserve Numbers                                                                                                    |                                                                                                    |                                                                                                    |                                                                                                    |  |  |  |
| 206-902-1000 to 206-902-1050                                                                                                    | 51                                                                                                    | \$0.00                                                                                                    | \$51.00                                                                                                    |  |  |  |
| 800-456-7892                                                                                                    | 1                                                                                                    | \$0.00                                                                                                    | \$1.00                                                                                                    |  |  |  |
| Enhanced DID Numbers                                                                                                    |                                                                                                    |                                                                                                    |                                                                                                    |  |  |  |
| 206-902-2000 to 206-902-2025                                                                                                    | 26                                                                                                    | \$52.00                                                                                                    | \$13.00                                                                                                    |  |  |  |
| 206-902-4000 to 206-902-4025                                                                                                    | 26                                                                                                    | \$52.00                                                                                                    | \$13.00                                                                                                    |  |  |  |
| Order Total:                                                                                                    | 104                                                                                                    | \$104.00                                                                                                    | \$78.00                                                                                                    |  |  |  |
| Requested Date for Transfer:         Special Instr           19/20/2014         Please enter a           Fusion         makes every effort to transfer your numbers as quickly as possible           Number transfer is regulated by the Federal Communications Commission (F                                                                                                    | uctions:<br>ny special instru<br>e. Our success<br>CC). Please vis                                                                                              | uctions for this transfer order<br>is dependent on the timely release of your<br>ist the FCC's Web site <u>www.fcc.gov</u> for more                                                                                                    | numbers from your current provider.<br>information on number portability.                                                                                                    |  |  |  |
| Terms & Conditions           • All fees quoted in this order shall be in addition to existing fees for Subsc           • The service term for services ordered shall be coterminous with the initial           • Subscriber order for Fusion services is subject to the terms contain           • Subscriber understands that in addition to the fees quoted in this order, a           • Fusion will also provide certain optional services, subject to payment           • Schedule, found at <u>Fee Schedule</u> , Additional fees for voice services may           • Certain voice-related services (including use of 800 numbers) require the charge Subscriber carder such fees.           • This service order need only be executed by Subscriber. Fusion may the order. | criber's previous<br>voice service c<br>ed herein and to<br>an early termina<br>of additional fe-<br>be found at <u>Ad</u><br>payment of adc<br>accept or decli | ily ordered services:<br>contract.<br>o Fusion Terms and Conditions, found<br>ation fee will be charged if Subscriber stops<br>es. The early termination fees, optional serv<br><u>ditional Fees</u> .<br>Jitional fees. Subscriber agrees to pay all fe<br>ine the order as provided herein. Fusion | at <u>Terms and Conditions</u><br>any service before the end of its circuit term.<br>ce fees, and miscellaneous fees are set forth in Fusion Fee<br>as associated with the services ordered and authorizes Fusion to<br>provisioning of the service shall indicate Subscriber's acceptance of |  |  |  |
| Please read and accept the following before submitting your transfer<br>Please read and accept the following before submitting your transfer<br>Please that I am authorized to accept and submit the<br>Please submitting by placing this order, I agree to bind Subscriber to all Terms, Conditions,<br>Please submitting by placing this order, I acknowledge that I have been provided a summary                                                                                                    | request service<br>e service order<br>and Fees that <u>c</u><br>of the services                                                                                 | e order:<br>on behalf of Subscriber.<br>govern this service order.<br>to be ordered, as well as all applicable fees                                                                                                    | on the order submission page and agree that this summary is accurate.                                                                                                    |  |  |  |
| Go Back                                                                                                    |                                                                                                    |                                                                                                    | <u>Cancel</u>   Submit                                                                                                    |  |  |  |

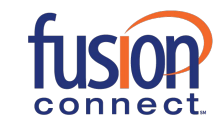